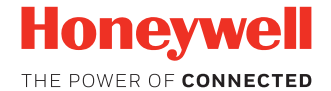

# Dolphin<sup>™</sup> CT60

con la tecnología de Android 7

# Guía de inicio rápido

CT60-A7-ES-QS Rev A 1/18

## Cuando retire el embalaje

Compruebe si la caja de envío contiene estos elementos:

- Terminal portátil Dolphin CT60 (Modelo CT60L0N o CT60L1N)
- Batería recargable de iones de litio de 3.6 V CC
- Documentación del producto

Si ha pedido accesorios para su terminal portátil, compruebe que también estén incluidos en el pedido. Asegúrese de conservar el embalaje original en caso de que necesite devolver el terminal portátil para servicio.

Nota: Los modelos CT60L0N no incluyen radio WWAN.

## Especificaciones de la tarjeta de memoria

Honeywell recomienda el uso de tarjetas de memoria microSD™ o microSDHC™ de celda de nivel sencillo (SLC) de calidad industrial con los terminales portátiles Dolphin para asegurar el máximo rendimiento y durabilidad. Comuníquese con un representante de ventas de Honeywell para obtener información adicional acerca de las opciones de tarjetas de memoria homologadas.

#### Características del terminal portátil

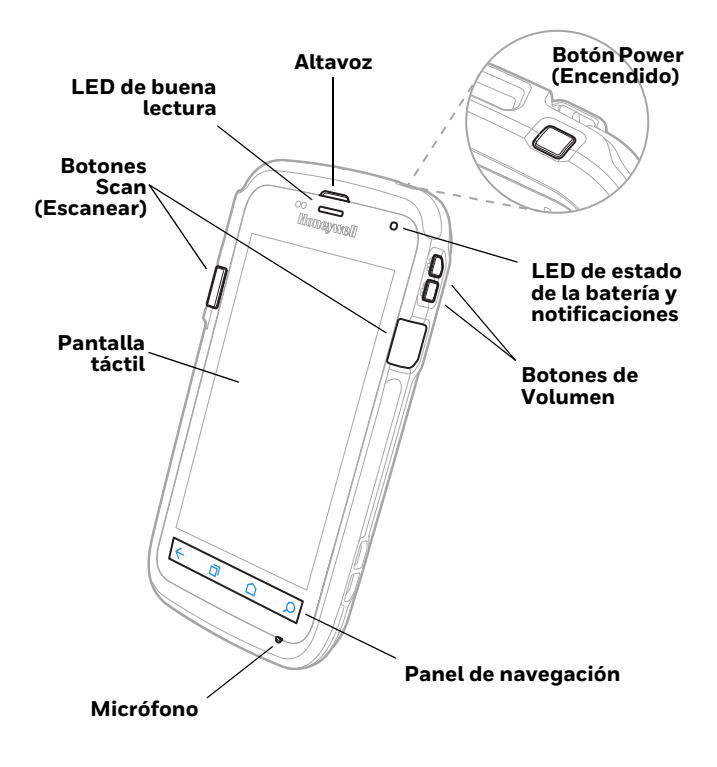

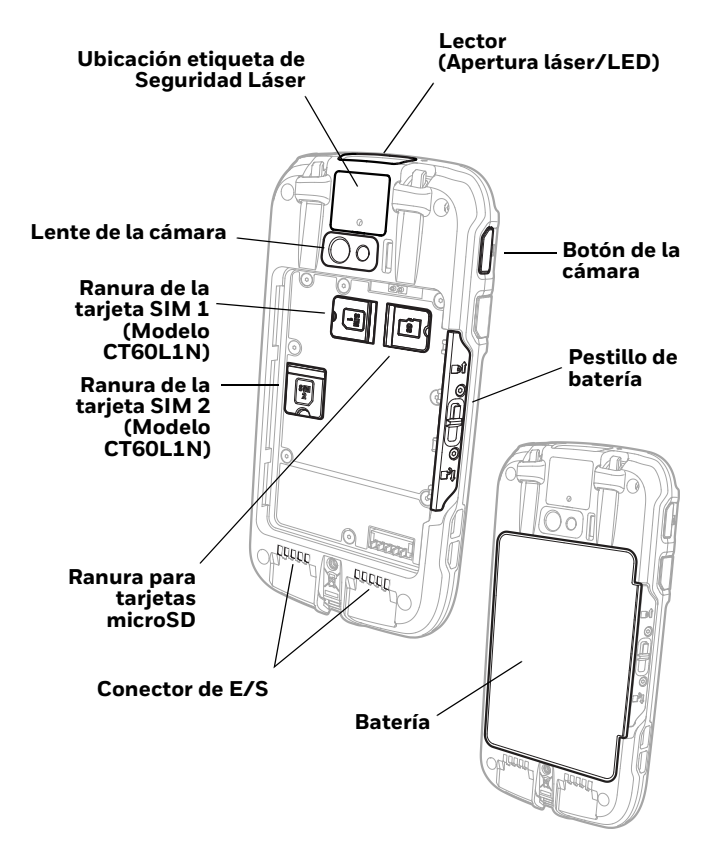

## Instalación de la tarjeta microSD (SD)

#### Nota: Formatee la tarjeta microSD antes de usarla por primera vez.

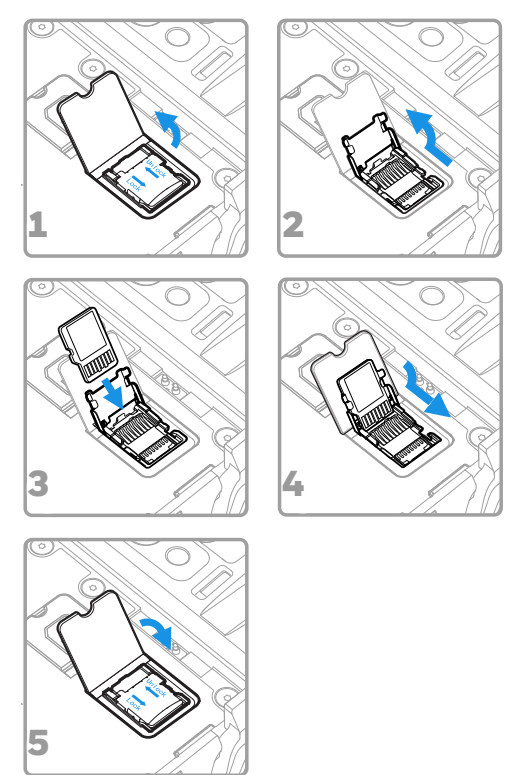

**Nota:** Antes de intentar instalar o quitar una tarjeta, siempre apague el terminal y saque la batería.

## Instalación de la tarjeta microSIM (SIM 1)

Nota: Característica disponible solo en los modelos CT60L1N.

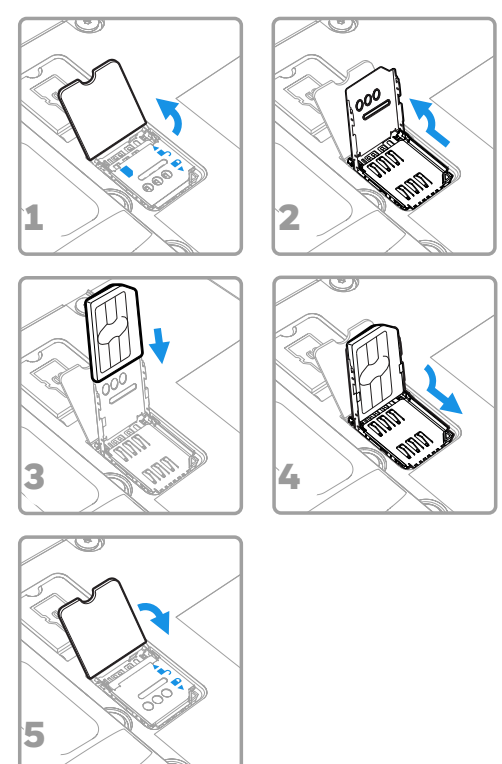

**Nota:** Antes de intentar instalar o quitar una tarjeta, siempre apague el terminal y saque la batería.

#### Instalación de una tarjeta microSIM secundaria (SIM 2)

Nota: Característica disponible solo en los modelos CT60L1N.

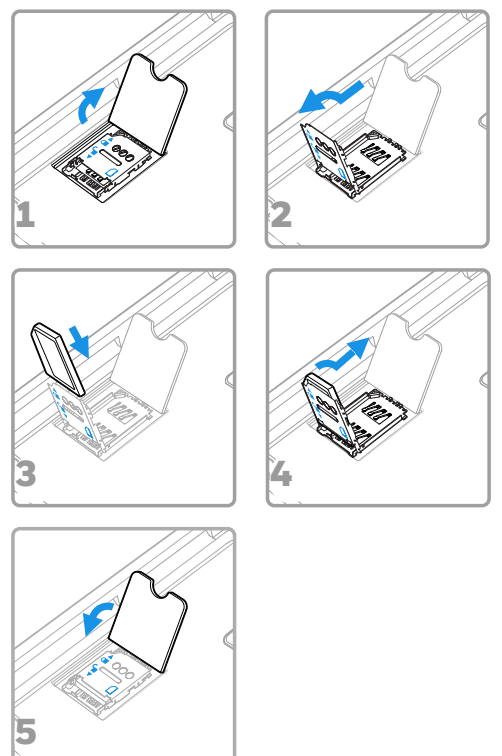

**Nota:** Antes de intentar instalar o quitar una tarjeta, siempre apague el terminal y saque la batería.

## Colocación de la batería

El terminal portátil CT60 se envía con una batería de iones de litio de 3.6 V CC, 14.6 vatios-hora fabricada para Honeywell International Inc.

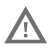

Se recomienda usar paquetes de baterías de iones de litio de Honeywell. El uso de baterías no fabricadas por Honeywell puede provocar daños no amparados por la garantía.

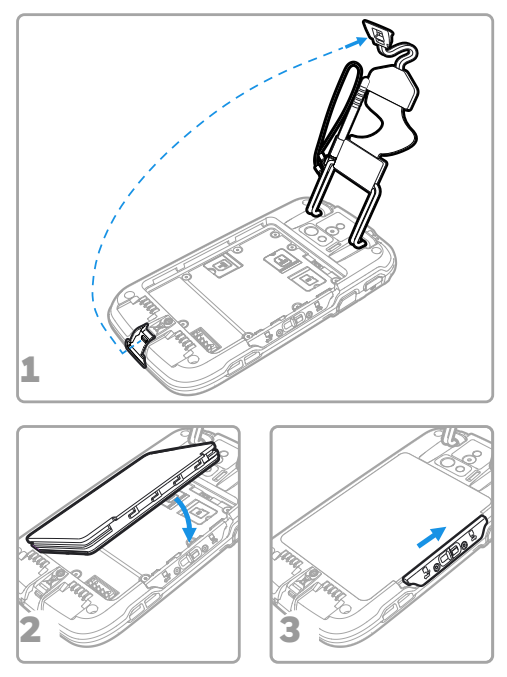

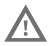

Asegúrese de que todos los componentes estén secos antes de colocar la batería en el terminal. La conexión de componentes húmedos puede provocar daños no cubiertos por la garantía.

## Carga del terminal portátil

El terminal portátil CT60 se envía con una batería parcialmente cargada. Cargue la batería con un cargador Serie CT50 durante un mínimo de **4 horas**. Usar el terminal mientras se carga la batería aumenta considerablemente el tiempo que se tarda en cargar completamente.

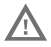

Se recomienda el uso de accesorios y adaptadores de energía de Honeywell. Si se usan accesorios o adaptadores de energía de otras marcas, es posible que se produzcan daños no amparados por la garantía.

Los terminales portátiles CT60 están diseñados para usarlos con los siguientes accesorios de carga Serie CT50: HomeBase, Ethernet HomeBase, ChargeBase, NetBase, cargador de batería cuádruple, Adaptador de alimentación de vehículo, puerto de vehículo y adaptador USB.

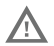

Asegúrese de que todos los componentes estén secos antes de conectar los terminales y las baterías a los dispositivos periféricos. La conexión de componentes húmedos puede provocar daños no cubiertos por la garantía.

# Encendido y apagado

Para encender el terminal:

• Pulse y suelte el botón Power (Encendido).

Para apagar el terminal:

- 1. Mantenga pulsado el botón **Power** (Encendido) hasta que aparezca el menú de opciones.
- 2. Toque Power Off (Apagar).
- 3. Cuando se le pida que apague el terminal, toque **OK** (Aceptar).
- **Nota:** Siempre debe apagar completamente el terminal antes de extraer la batería.

## Modo de reposo

El modo de reposo apaga la pantalla táctil de manera automática y bloquea el terminal para ahorrar energía de la batería cuando el terminal permanece inactivo durante un período programado de tiempo.

- 1. Pulse y suelte el botón Power (Encendido) para salir del modo de reposo.
- 2. Arrastre el **1** hacia la parte superior de la pantalla para desbloquear el terminal.

#### Ajustar el temporizador de apagado de la pantalla

Para ajustar la cantidad de tiempo antes de que la pantalla se desactive después de un tiempo de inactividad:

- Toque 
  A > Settings (Ajustes) > Display (Pantalla) > Sleep (Temporizador).
- 2. Seleccione la cantidad de tiempo antes de que la pantalla se desactive.
- 3. Toque 🗋 para volver a la pantalla Home (Inicio).

## Acerca de la pantalla Home (Inicio)

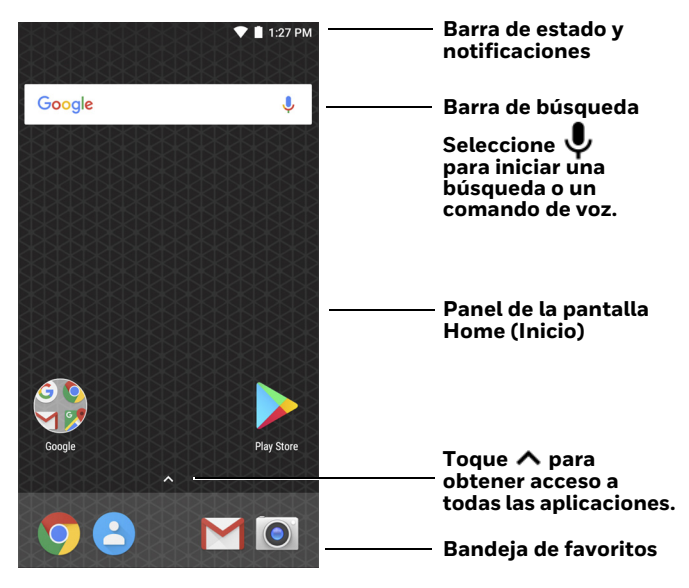

Para obtener más información sobre cómo personalizar la pantalla Home (Inicio), consulte la guía de usuario.

## Botones de navegación y funciones

| Botón | Descripción               |                                                                                       |
|-------|---------------------------|---------------------------------------------------------------------------------------|
| ÷     | Back (Atrás)              | Volver a la pantalla anterior.                                                        |
| ٦     | Aplicaciones<br>recientes | Ver aplicaciones recientemente<br>usadas y cambiar entre ellas.                       |
|       | Home (Inicio)             | Volver a la pantalla Home (Inicio).                                                   |
| Q     | Buscar                    | Empezar una búsqueda en el<br>terminal o en Internet.                                 |
|       | Volume<br>(Volumen)       | Subir o bajar el volumen del<br>altavoz.                                              |
|       | Scan<br>(Escanear)        | Presionar el botón Scan<br>(Escanear) derecho o izquierdo<br>para activar el escáner. |
|       | Camera<br>(Cámara)        | Presionar para abrir la aplicación<br>de la cámara y tomar una<br>fotografía.         |

Para obtener más información sobre cómo volver a asignar un botón, consulte la guía del usuario.

# Escanear un código de barras con la demostración de escaneado

- **Nota:** Para obtener rendimiento óptimo, evite las reflexiones escaneando el código de barras a un ángulo levemente oblicuo.
- Toque A > Demos (Demostración) > Scan Demo (Demostración de escaneado).
- 2. Apunte el terminal hacia el código de barras.
- 3. Pulse **Scan** (Escanear) en la pantalla táctil o mantenga presionado cualquiera de los botones **Scan** (Escanear). Centre el haz de encuadre sobre el código de barras.

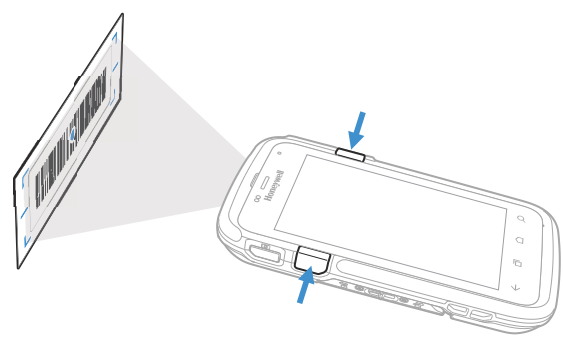

En la pantalla aparecerán los resultados de decodificación.

Nota: En la aplicación Scan Demo (Demostración de escaneado), no todas las simbologías de código de barras están habilitadas de manera predeterminada. Si un código de barras no escanea, es posible que la simbología correcta no esté habilitada. Para obtener más información sobre cómo modificar los ajustes predeterminados de la aplicación, consulte la guía de usuario.

## Sincronización de datos

Para mover los archivos entre su CT60 y un terminal:

- 1. Conecte el CT60 a su terminal mediante un accesorio de carga/comunicación USB.
- 2. De manera predeterminada, el CT60 está en modo de carga solo por USB. Para habilitar la transferencia de archivos, deslice hacia abajo desde la parte superior de la pantalla Home (Inicio) para acceder al panel de notificaciones.
- 3. Toque la notificación de USB, y luego seleccione **Transfer files** (Transferir archivos) o **Transfer photos** (Transferir fotos) (**PTP**).
- 4. Según el sistema operativo Windows<sup>®</sup> que utilice, abra el **Explorador de archivos** o el **Explorador de Windows**.
- 5. Bajo "Computer" (Terminal) o "This PC" (Esta PC), haga clic en el CT60. Ahora puede copiar, eliminar y mover archivos o carpetas entre el terminal y CT60 o la tarjeta microSD instalada en el CT60, igual que haría con cualquier otra unidad de almacenamiento (es decir, cortando y pegando o arrastrando y soltando).

# Reiniciar el terminal portátil

Es posible que sea necesario reiniciar el terminal portátil si alguna aplicación deja de responder al sistema o si el terminal parece estar bloqueado.

- 1. Mantenga pulsado el botón **Power** (Encendido) hasta que aparezca el menú de opciones.
- 2. Seleccione **Reboot** (Reiniciar) y, luego, **OK** (Aceptar).

Para reiniciar el terminal si la pantalla táctil no responde:

• Mantenga pulsado el botón Power (Encendido) durante unos 8 segundos hasta que el terminal se reinicie.

# Asistencia técnica

Para buscar soluciones en nuestra base de conocimientos o registrarse en el portal de Asistencia técnica y comunicar un problema, vaya a www.hsmcontactsupport.com.

## Documentación para el usuario

Para consultar la guía del usuario y documentación adicional, vaya a www.honeywellaidc.com.

## Garantía limitada

Para obtener información sobre la garantía, visite el sitio www.honeywellaidc.com y haga clic en **Get Resources** (Obtener recursos) > **Product Warranty** (Garantía del producto).

## Patentes

Consulte la información sobre patentes en www.hsmpats.com.

## Marcas comerciales

Android es una marca registrada de Google LLC.

Windows es una marca comercial o una marca comercial registrada de Microsoft Corporation en Estados Unidos o en otros países.

## Exención de responsabilidad

Honeywell International Inc. ("HII") reserves the right to make changes in specifications and other information contained in this document without prior notice, and the reader should in all cases consult HII to determine whether any such changes have been made. The information in this publication does not represent a commitment on the part of HII.

HII shall not be liable for technical or editorial errors or omissions contained herein; nor for incidental or consequential damages resulting from the furnishing, performance, or use of this material. HII disclaims all responsibility for the selection and use of software and/or hardware to achieve intended results.

This document contains proprietary information that is protected by copyright. All rights are reserved. No part of this document may be photocopied, reproduced, or translated into another language without the prior written consent of HII.

Copyright © 2018 Honeywell International Inc. All rights reserved.